## Manual for Concentration Declaration

- 1. Access the website "mis.kdischool.ac.kr"
- 2. Input your student ID number and password

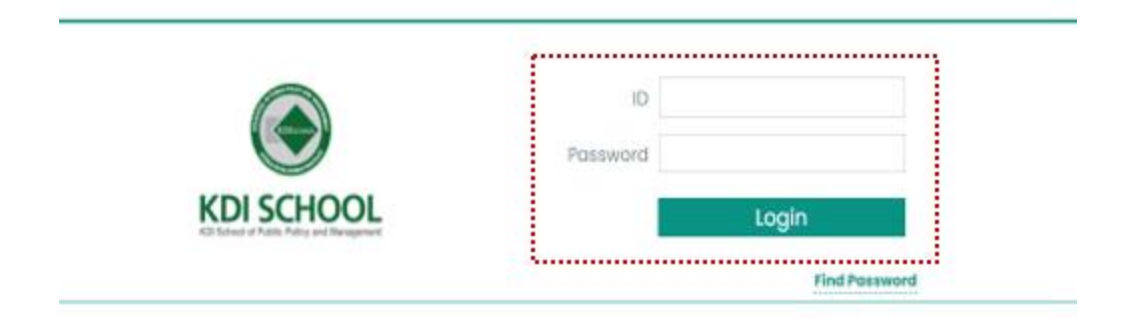

3. You can see below when you log-in successfully

| KDI SCHO        | OL | = |
|-----------------|----|---|
| E storages      | 41 |   |
| Se Course       | ŝ  |   |
| 🖨 katution      | ł. |   |
| gla com         | 10 |   |
| M Scrotzene     | 0  |   |
| D October       | ŝ  |   |
| 🖗 tarayları     | Ũ  |   |
| Centros         | C  |   |
| K Caraly        | s  |   |
| Re Sermy        | 3  |   |
| 3 hereorayladie | Ŷ. |   |
|                 |    |   |
|                 |    |   |
|                 |    |   |
|                 |    |   |

 Move to the menu: Graduation → Declare Concentrations Click "Insert" Button

| oroći Nepme      | Ц¢. (     | Declare Concer | ntrations    |          |               |             |                  |              |
|------------------|-----------|----------------|--------------|----------|---------------|-------------|------------------|--------------|
| (1,110)          | 4         | 1              |              |          | <b>a</b> 1 10 |             |                  |              |
| duter            | 24        | Query Treet    | Denote Scree | 1, Click | Insert        |             |                  |              |
| ade              | ×.        | No. Y          | Fear Term    | Apply    |               | Conl        | Approve<br>Con.2 | Process Date |
| raduation        |           |                |              |          | No Dota hos p | een fouria. |                  |              |
| en Concentration | 15        | Detail         |              |          |               |             |                  |              |
| tor Orthéciature |           | NO.            | Year         | Term     | Code          | Nome (Eng.) | Con.1            | Con.2        |
| onin0/Hent       | 3         |                |              |          | No-Data has b | een tound.  |                  |              |
| rificate         | 3         |                |              |          |               |             |                  |              |
| (intelleg)       | $\propto$ |                |              |          |               |             |                  |              |
| reș.             |           |                |              |          |               |             |                  |              |
| mporary ladve    | 3         |                |              |          |               |             |                  |              |
|                  |           |                |              |          |               |             |                  |              |

5. Choose Concentrations  $\rightarrow$  Query  $\rightarrow$  Save

| alagata (      | Declare Con       | centrations |            |                                                                                                    |               |                               |               |             |            |              |  |  |
|----------------|-------------------|-------------|------------|----------------------------------------------------------------------------------------------------|---------------|-------------------------------|---------------|-------------|------------|--------------|--|--|
|                | 0.00 Mar          |             | 4          |                                                                                                    |               |                               |               |             |            |              |  |  |
|                | 10                | 140         | 3em        | card                                                                                                    | Apply<br>Card | Application Date              | -Caru)<br>App | eve<br>Caso |            | Process Date |  |  |
| ulles          | 1                 | 200         | 24         | 8                                                                                                    | 192           | 5ep1.008                      |               |             |            |              |  |  |
| Caropire analy | ) <sub>cens</sub> |             | 1 Choose   | Concentra                                                                                                    | tions         |                               |               | 1           |            |              |  |  |
| Instant        | 167               | Test :      | * Con1     | : Mandator                                                                                                    | у             |                               |               | 3           | Cen.I      | .Cen]        |  |  |
| in it          |                   | 2010        | * Con2     | * Con2: Optional                                                                                              |               |                               |               |             |            |              |  |  |
| - 10           | 3                 | 210         | 3. Check i | <ol> <li>Click Query</li> <li>Check if you took(are taking) at least 3 courses within the specific</li> </ol> |               |                               |               |             |            |              |  |  |
| 47 9           | (1)               | 329         | concent    | concentration. Apply for the declaration only when you meet the                                               |               |                               |               |             |            |              |  |  |
|                |                   | 229         | requirer   | requirements (Scroll down to check all the courses)                                                           |               |                               |               |             |            |              |  |  |
|                | × .               | 300.5       | I SICK 5   |                                                                                                    |               |                               |               |             | - American |              |  |  |
|                | W.                | 210         | Lawren     | 14,12                                                                                                    |               | a pixels field American study |               |             |            |              |  |  |
|                | 1                 | 206         | Same       | 18.04                                                                                                    |               | Assains: miting               |               |             | nuirolle   | urguige      |  |  |
|                |                   |             |            |                                                                                                    | •••••         |                               |               |             |            |              |  |  |
|                |                   |             |            |                                                                                                    |               |                               |               |             |            |              |  |  |
|                |                   |             |            |                                                                                                    |               | 2                             |               |             |            |              |  |  |

| KDI SCHOOL ≡                                  |      |                 |                     |                              |                           |       | 211.253.42.200:8080의 메시지         |                                                     |  |  |
|-----------------------------------------------|------|-----------------|---------------------|------------------------------|---------------------------|-------|----------------------------------|-----------------------------------------------------|--|--|
| 🗄 School Register                             | ¢.   | Declare Concent | 1. Confi<br>2. Chec | irm your app<br>k the applic | plication<br>ation status |       | iour data has been saved.        | 8.8                                                 |  |  |
| Gerse                                         | 2    |                 |                     |                              |                           |       |                                  |                                                     |  |  |
| Dicketion                                     | 3    | Query Insent D  | whete Sovo          |                              |                           |       |                                  |                                                     |  |  |
| l, Grader                                     |      | 2 No.           | Year                |                              | Term                      | Const | Apply                            | Application Date                                    |  |  |
| 图 Scheikarship                                | 4    | 1               | 2020                |                              | Tot                       | - INC | ED SD                            | Sep 11, 2020                                        |  |  |
| Concontration Approvi<br>Apply for Graduation | ai j | No.             | Year                | Term                         | Code                      |       |                                  | Nome (Eng.)                                         |  |  |
| Diaring/Vent                                  | 8    | 1.03            | 2019                | spring                       | MCA001                    |       | Quantitative Methode             |                                                     |  |  |
| Cert/cols                                     | ÷    | 2               | 2018                | Spring                       | MEA145                    |       | Language in Public Palicy and M  |                                                     |  |  |
| Comming                                       | ×.   |                 | 2019                | sipring                      | M52067                    |       | Industrialization and Leonomic I |                                                     |  |  |
| & SLEWY                                       | *    | 4               | 2019                | spring                       | MSN047                    |       | Current Trode ssue               |                                                     |  |  |
| <ul> <li>Temporary ligave</li> </ul>          | æ    | 5               | 2019                | Spring                       | MSN052                    |       |                                  | introduction to the international Trade and Investr |  |  |
|                                               |      | 6               | 2019                | Summer                       | 1/EA221                   |       |                                  | Korean Field Research and Study                     |  |  |
|                                               |      |                 |                     |                              |                           |       |                                  |                                                     |  |  |

6. Confirm and double check your application